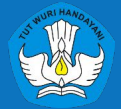

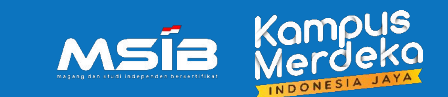

# [Sosialisasi] Unggah Dokumen Mahasiswa | MSIB 5

### Pelaksana Pusat Kampus Merdeka | MSIB Jumat, 9 Juni 2023

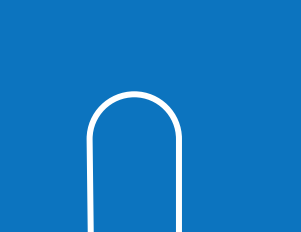

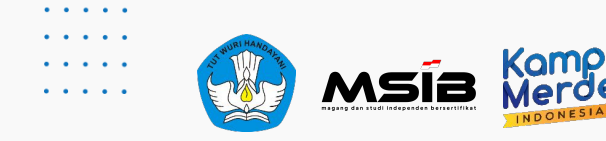

### **Table of Contents**

### INTRODUCTION

Memulai Program MSIB

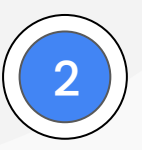

### DOKUMEN WAJIB PENDAFTARAN

Informasi Dokumen Wajib yang perlu dipersiapkan

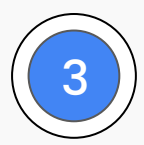

### MENGUNGGAH DOKUMEN WAJIB SAAT PENDAFTARAN

Langkah dalam unggah Dokumen dan pendaftaran program MSIB

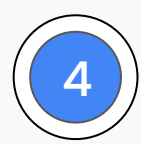

### **MENDAFTAR POSISI**

Lamar Posisi dan Unggah Dokumen Wajib Lainnya

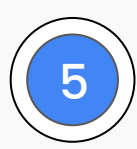

### **PUSAT INFORMASI & PUSAT BANTUAN**

Halaman yang berisi semua informasi untuk program Kampus Merdeka

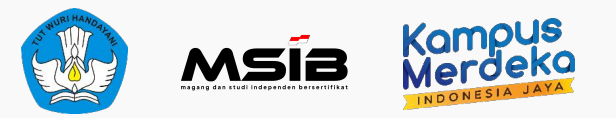

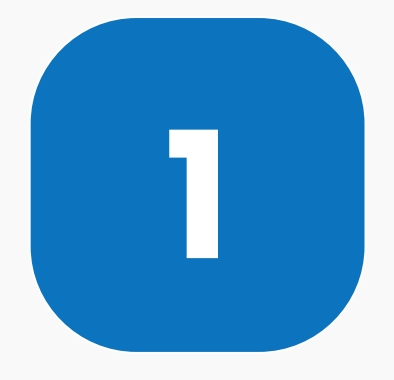

# INTRODUCTION

Proses Memulai Program MSIB

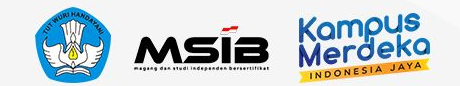

# Syarat Mengikuti Kegiatan MSIB

- 1. Mahasiswa WNI (Warga Negara Indonesia).
- 2. **Mahasiswa aktif dan terdaftar di Pangkalan Data Pendidikan Tinggi (PDDIKTI) atau yang belum dinyatakan lulus dari program studi** terakreditasi dari seluruh Perguruan Tinggi Negeri (PTN) dan Perguruan Tinggi Swasta (PTS) di bawah naungan Kementerian Pendidikan, Kebudayaan, Riset, dan Teknologi (Kemdikbudristek).
- 3. Mahasiswa aktif pada jenjang D2/D3/D4/S1 dengan ketentuan semester sebagai berikut pada saat program MSIB dimulai:
  - D2: minimal semester 2
  - D3: minimal semester 2
  - D4 dan S1: minimal semester 4
- 4. Mahasiswa berstatus aktif atau belum yudisium selama program MSIB berjalan.
- 5. Data Mahasiswa terdaftar di PDDIKTI dan data sudah sesuai dengan nama di KTP Mahasiswa.
- 6. Mahasiswa **WAJIB mengunggah dokumen** berikut:
  - Curriculum Vitae (CV)
  - Transkrip Nilai
  - Surat Rekomendasi dari universitas
  - Surat Pernyataan Tanggungjawab Mutlak (SPTJM)
  - Foto/scan KTP
- 7. Mahasiswa diharapkan menjalani program secara penuh waktu (fulltime) dan fokus pada program MSIB

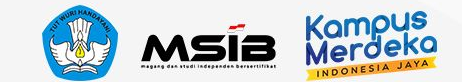

### Memulai kegiatan MSIB

### Yang harus dilakukan untuk memulai kegiatan MSIB 5

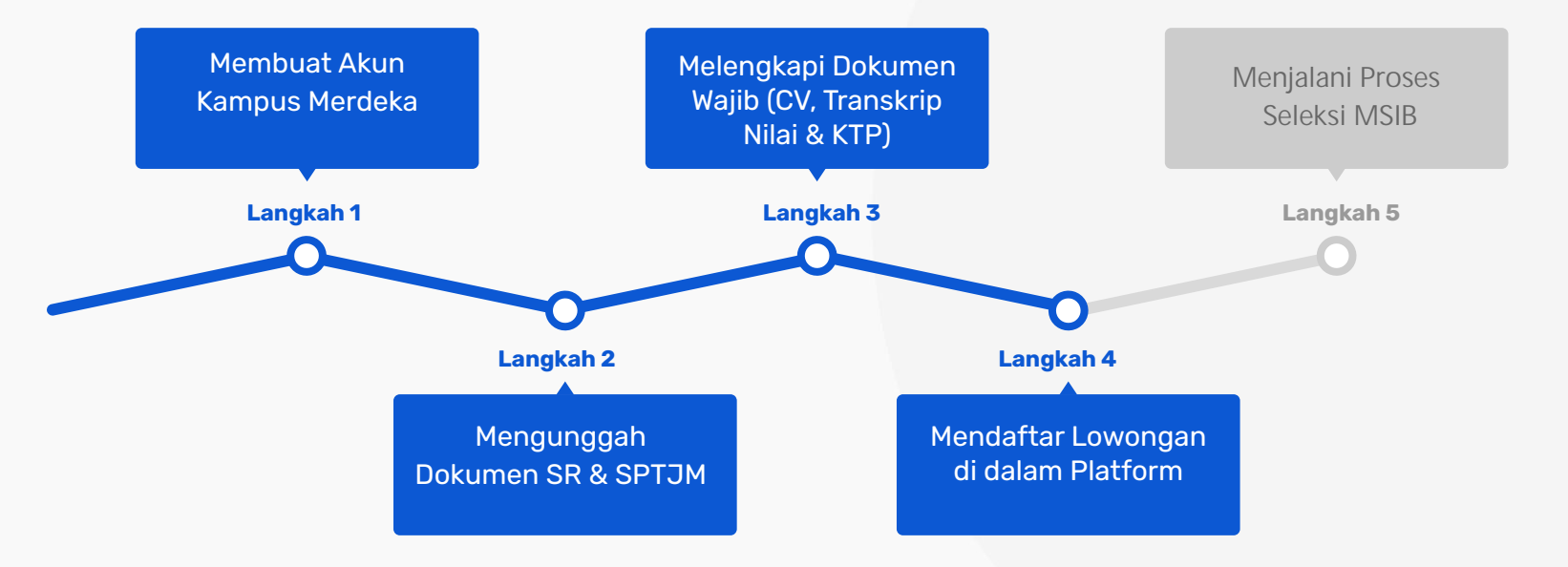

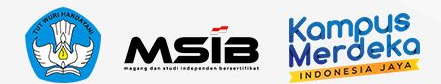

### Membuat Akun Kampus Merdeka

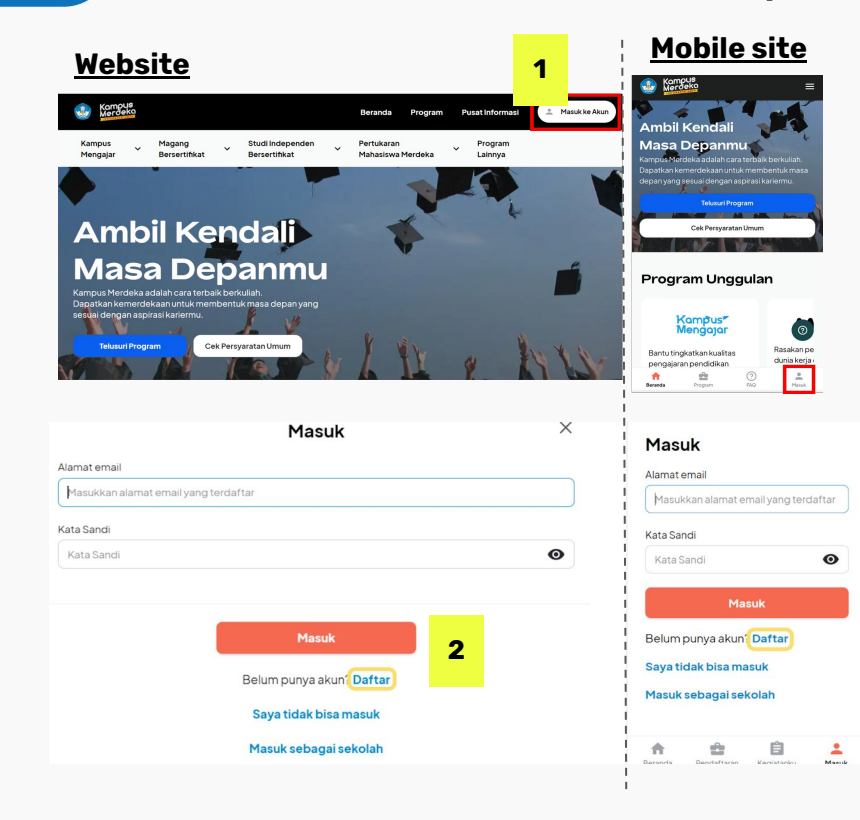

### **Website** Daftar Pilih Peran Kamu 3 Pilih posisi yang sesuai Pilih posisi Aahasisw Dosen Sekolah Perguruan Tinggi Sudah punya akun? Masuk < Kembali Daftar 1/3 Informasi Akun 4 Alamat email Ketik ulang alamat email Masukkan alamat email yang aktif Kata sandi 0 Selanjutnya

### Mobile site

|                                                                | C Buat Akun                                                                                                    |                                       |
|----------------------------------------------------------------|----------------------------------------------------------------------------------------------------|---------------------------------------|
|                                                                | Pilih Peran Kamu                                                                                                    |                                       |
|                                                                | Pilih posisi yang sesuai                                                                                                    |                                       |
|                                                                | Pilih posisi                                                                                                    | ~                                     |
|                                                                | Pilih posisi                                                                                                    |                                       |
|                                                                | Mahasiswa                                                                                                    |                                       |
|                                                                | Dosen                                                                                                    |                                       |
|                                                                | Sekolah                                                                                                    |                                       |
|                                                                | Perguruan Tinggi                                                                                                    |                                       |
|                                                                | eranda Pendartaran Keglatarku                                                                                                    | Masu                                  |
| -                                                              | Buat Akun                                                                                                    | 1/3                                   |
| nfo                                                            | ormasi Akun                                                                                                    |                                       |
| lama                                                           | t email                                                                                                    |                                       |
| Mas                                                            | ukkan alamat email yang aktif                                                                                                    |                                       |
|                                                                |                                                                                                    |                                       |
| Pasti                                                          | kan alamat email ini dapat Anda ak                                                                                                    | ses                                   |
| Pastil<br>Ketik u                                              | kan alamat email ini dapat Anda ak<br>Jlang alamat email                                                                                                    | ses                                   |
| Pastil<br>Ketiku<br>Masi                                       | kan alamat email ini dapat Anda ak<br><b>ulang alamat email</b><br>ukkan alamat email yang aktif                                                                                                    | ses                                   |
| Pastil<br>Ketiku<br>Masi                                       | kan alamat email ini dapat Anda ak<br>Jlang alamat email<br>ukkan alamat email yang aktif<br>andi                                                                                                    | :                                     |
| Pastil<br>Ketiku<br>Masi<br>Kata si<br>Kata                    | kan alamat email ini dapat Anda ak<br>J <b>lang alamat email</b><br>ukkan alamat email yang aktif<br><b>andi</b><br>1 sandi                                                                                 | e e e e e e e e e e e e e e e e e e e |
| Pastil<br>Ketik u<br>Masi<br>Kata sa<br>Kata<br>Minim<br>huruf | kan alamat email ini dapat Anda ak<br>J <b>lang alamat email</b><br>ukkan alamat email yang aktif<br><b>andi</b><br>1 sandi<br>1 sandi<br>Nal 8 karakter dan mengandung ko<br>kecil, huruf berar, dan angka | e<br>mbinasi                          |
| Pastil<br>Ketiku<br>Masi<br>Kata sa<br>Kata sa<br>Kata         | kan alamat email ini dapat Anda ak<br>ulang alamat email<br>ukkan alamat email yang aktif<br>andi<br>i sandi<br>i sandi<br>al 8 karakter dan mengandung ko<br>kecih huru besar, dan angka<br>Selanjutnya    | e mbinasi                             |

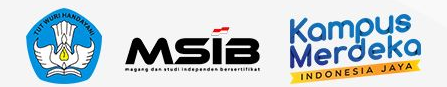

# Memasukkan Data Diri secara Lengkap

| <u>Website</u>                                                                                                    | <u>Mobile site</u>                                  |                           |
|----------------------------------------------------------------------------------------------------|-----------------------------------------------------|---------------------------|
| < Kembali<br>Daftar 2/3                                                                                                    | ← Buat Akun 2/3                                     |                           |
| Masukkan Data Kamu 5                                                                                                    | Masukkan Data Kamu <u>Website</u>                   | <u>Mobile site</u>        |
| Perguruan Tinggi Asal                                                                                                    |                                                     | Masukkan Data Kamu        |
| Masukan perguruan tinggi asal                                                                                                    | Masukkan Data Kamu                                  | Perguruan Tinggi Asal     |
| Program Studi                                                                                                    | Masukan perguruan tinggi asal Perguruan Tinggi Asal | Universitas Indonesia ×   |
| Masukan program studi                                                                                                    | universitas indonesi                                | × Program Studi           |
| Nomor Induk Mahasiswa (NIM)                                                                                                    | Program Studi                                       | sistem in ×               |
| Masukkan NIM lengkap                                                                                                    | Masukan program studi Universitas Hindu Indonesia   |                           |
| Nomor Induk Kependudukan (NIK)                                                                                                    | Universitas Indonesia                               | S1 – Sistem Informasi     |
| Masukkan NiK lengkap                                                                                                    | Nomor Induk Mahasiswa (NIM)                         | S2 - Teknik Sistem Enerji |
| NIK dapat dilihat di KTP atau KK                                                                                                    |                                                     |                           |
| Tanggal Lahir                                                                                                    | Masukkan NIM lengkap                                |                           |
| 24     V     Mei     V     2021     V       Dengan ini saya menyetujui Ketentuan Penggunaan dan Kebijakan Privasi dari Kampus Merdeka | Nomor Induk Kependudukan (NIK)                      |                           |
|                                                                                                    | Masukkan NIK lengkap                                |                           |
| Selanjutnya                                                                                                    | NIK dapat dilihat di KTP atau KK                    |                           |

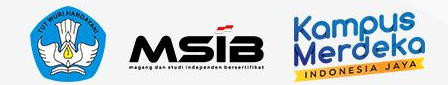

# Konfirmasi dan Aktivasi Akun

| < Kembali<br>Daftar                                                                                        | 3/3 Akt          | tivasi Akun dari Email Kamu <b>7</b>                                                                                                    | Silakan Cek Email untuk<br>Aktivasi Akun                                                                                           | Aktivasi akun berhasil! Silahkan masuk.                              |
|----------------------------------------------------------------------------------------------------|------------------|----------------------------------------------------------------------------------------------------|----------------------------------------------------------------------------------------------------|----------------------------------------------------------------------|
| Apakah data kamu sudah benar?<br>Silakan cek kembali data di bawah ini dan pastikan semua info sudah benar |                  |                                                                                                    | Stalan cek emal untuk informasi akturasi akun.<br>Jangan luga cek foder Spenija a emal tidak<br>muncul di folder kotak masakutama. | Alamat email Masukkan alamat email                                   |
| Nama<br>D Al<br>Tanggal Lahir<br>19 -08                                                                    | Silaka<br>folder | an cek email untuk informasi aktivasi akun. Jangan lupa cek folder Spam jika email tidak muncul di<br>er Kotak Masuk utama.                                                                                                    | Generative Registric Kother Reak                                                                                                   | Kata sandi                                                           |
| Jeris Kelamin<br>L<br>NIM<br>17. 'ó                                                                        | nor              | reply-kampusmerde. Inbox Verify to activate your a                                                                                                    | account on Kampus Merdeka<br>☆ ★ ∶                                                                                                 | Masuk<br>Belum punya akun? <mark>Daftar</mark>                       |
| Perguruan Tinggi<br>Universitas -<br>Program Studi                                                         |                  |                                                                                                    | Т                                                                                                    | Masuk sebagai sekolah<br>Saya tidak bisa masuk                       |
| Jenjang<br>S1                                                                                              |                  | Please click this into the your account.<br>There you,                                                                                                    | 8                                                                                                    |                                                                      |
| Selanjutnya 6                                                                                              |                  | Konova<br>Marcoka<br>Marcoka<br>M                                                                                                    | Program Notifikasi* 🧔 =                                                                                                    | AJENG<br>HASTARI<br>Mataiawa<br>Universita Mchammadiyah<br>Surakarta |
| Terdapat Kesalahan Data                                                                                    |                  | Mousee     Mousee     Mousee | Halaman Profil                                                                                                    | ≵o Profil<br>B LengkapiDokumen                                       |
|                                                                                                    |                  | β         Lengkapi Dokumen         #         Kontak / Industriadal           Ω         Item Tersimpan         #         Akun Media Sosial                                                                                                    |                                                                                                    | C Item Tersimpan<br>Ganti Kata Sandi                                 |
|                                                                                                    |                  | Granti Kata Sandi     Ang     Reclan Rekening Bank     FAQ     F- Keluar                                                                                                    |                                                                                                    | E FAQ<br>E> Keluar                                                   |

| • | • | • | • | • | • | • | • |  |
|---|---|---|---|---|---|---|---|--|
| • | • | • | • | • | • | • | • |  |
| • | • | • | • | • | • | • | • |  |
| • | • | • | • | • | • | • | • |  |
|   | • |   | • |   |   |   |   |  |

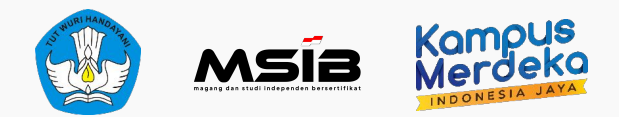

# **PENTING!** Dokumen Wajib Pendaftaran

### Mohon pastikan dokumen yang Anda kirim lengkap dan dokumen asli.

- Jika dokumen tidak lengkap, maka calon peserta akan didiskualifikasi dari program MSIB.
- Jika ditemukan dokumen palsu, maka calon peserta akan di-blacklist dari seluruh program Kampus Merdeka.
- Dokumen SR/SPTJM hanya dapat diunggah 1 kali dan tidak dapat diperbaiki
- Kesalahan dokumen dapat berpengaruh pada eligibilitas untuk mengikuti program MSIB

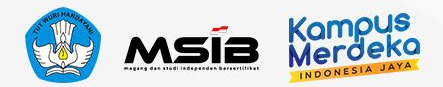

### Dokumen Wajib untuk Program MSIB 5

| No. | Nama Dokumen                                        | Keterangan                                                                                                    |
|-----|-----------------------------------------------------|----------------------------------------------------------------------------------------------------|
| 1   | Surat Rekomendasi<br>(SR) Perguruan Tinggi          | <ul> <li>Pastikan Surat Rekomendasi ditandatangani oleh Rektor/Ketua/Direktur, Wakil Rektor/Wakil Ketua/Wakil<br/>Direktur/Dekan/Wakil Dekan/Kaprodi sesuai ketentuan yang berlaku di masing-masing perguruan tinggi).</li> <li>Pastikan gunakan template Surat Rekomendasi untuk angkatan 5.</li> </ul>        |
| 2   | Surat Pernyataan<br>Tanggungjawab Mutlak<br>(SPTJM) | <ul> <li>Pastikan SPTJM Mahasiswa ditandatangani oleh Rektor/Ketua/Direktur, Wakil Rektor/Wakil Ketua/Wakil<br/>Direktur/Dekan/Wakil Dekan atau pejabat lain sesuai ketentuan yang berlaku di masing-masing perguruan tinggi.</li> <li>Pastikan gunakan template Surat Rekomendasi untuk angkatan 5.</li> </ul> |
| 3   | Curriculum Vitae (CV)<br>terbaru                    | <ul> <li>Pastikan CV dibuat dalam format file PDF.</li> <li>Tidak ada template baku untuk dokumen ini. Mahasiswa dapat membuatnya dengan kreativitas masing-masing.</li> </ul>                                                                                                    |
| 4   | Transkrip nilai                                     | <ul> <li>Pastikan transkrip nilai yang diunggah adalah transkrip nilai terbaru.</li> <li>Jika transkrip terbaru belum tersedia, silakan gunakan transkrip terakhir, lalu perbarui dokumen melalui menu "Lengkapi<br/>Dokumen" di akun Mahasiswa ketika transkrip baru sudah ada.</li> </ul>                     |
| 5   | Foto atau scan dari KTP<br>Anda                     | • Pastikan hasil scan jelas dan tidak buram.                                                                                                    |
| 6   | Sertifikat pengalaman<br>organisasi (opsional)      | • Jika ingin melampirkan beberapa sertifikat, silakan menggabungkannya menjadi satu file PDF dengan ukuran maksimal 5MB.                                                                                                    |

### **Format SPTJM**

#### SURAT PERNYATAAN TANGGUNG JAWAB MUTLAK (SPTJM) MAHASISWA PESERTA PROGRAM MAGANG DAN STUDI INDEPENDEN BERSERTIFIKAT ANGKATAN 5 TAHUN 2023

Yang bertanda tangan di bawah ini,

| nama lengkap sesuai KTP | : Ita Aprilia Rahayu                                |
|-------------------------|-----------------------------------------------------|
| Perguruan Tinggi        | : Universitas Magang Studi Independen Bersertifikat |
| jurusan/program studi   | : Psikologi/Psikologi                               |
| NIM                     | : 1000000001                                        |
| NIK                     | : 35770000000003                                    |
| no. HP/ Whatsapp        | : 0817123456789                                     |
| e-mail                  | : ita.aprilia.rahayu@univkampusmerdeka.co           |

#### Dengan ini menyatakan dengan sesungguhnya bahwa:

- selain Program Magang dan Studi Independen Bersertifikat (MSIB), saya sedang menerimatifaka kedang menerima<sup>+</sup> beasiswa dari Anggaran Pendapatan dan Belanja Negara (APBN) pada semester ini, yaitu beasiswa KIP-K, dengan bantuan biaya hidup bulanan (*Living Allowance/LA*) senilai Rp700.000.00;
- sanggup dan bertanggung jawab untuk mengikuti Program MSIB Angkatan 5 tahun 2023 dengan mematuhi segala ketentuan sebagai berikut:
- a. mengikuti Program MSIB selama satu semester dan melaksanakan program tersebut dengan sungguh-sungguh sampai selesai dibuktikan dengan pengumpulan laporan kegiatan belajar sesuai batas waktu yang ditetapkan;
- b. belum yudisium dan bersedia untuk tidak yudisium selama jangka waktu Program MSIB berlangsung;
- c. tidak mengambil mata kuliah lain selama mengikuti Program MSIB;
- d. bersedia melaksanakan segala bentuk penugasan dari pengelola program dan/atau Mitra dalam proses pembelajaran program ini dan bersedia serta sanggup ditempatkan di lokasi Mitra di seluruh wilayah Indonesia;
- e. memenuhi ketentuan protokol kesehatan yang ditetapkan oleh Mitra;
- f. mematuhi ketentuan pelaksanaan Program MSIB yang ditetapkan oleh Kementerian Pendidikan, Kebudayaan, Riset, dan Teknologi (Kemendikbudristek) serta menaati segala ketentuan peraturan perundang-undangan yang berlaku;
- g. bersedia dikeluarkan sebagai peserta program dan tidak mendapatkan pengakuan sks. untuk pembelajaran Program NSIB karena tindakan plagiarisme, termasuk plagiasi diri, tindakan kriminal, tindakan kekerasan dan diskriminasi dalam segala bentuk, termasuk tindakan asulia, kekerasan seksual, perundungan, dan tindakan intideranis, dan/atau penyalahgunaan obat-obata herlarang;
- h. menerima dan menjalankan segala bentuk sanksi sesuai dengan peraturan yang berlaku termasuk pencantuman dalam daftar hitam pendaftar Program MSIB untuk angkatan selanjutnya dan/atau Program Kampus Merdeka lainnya; dan
- jika saya tidak menyelesaikan program sesuai dengan waktu yang telah ditentukan karena mengundurkan diri atau dikeluarkan atau alasan lainnya, maka saya bersedia untuk:
- 1) mengembalikan seluruh pembiayaan yang telah dibayarkan oleh Kemendikbudristek;
- tidak mendapatkan pengakuan sks untuk pembelajaran Program MSIB maupun fasilitas Program MSIB lainnya.
- 3. Bertanggung jawab penuh untuk mengembalikan dana transportasi yang telah dikeluarkan oleh Program MSIB apabia saya lalal dan mengakbatkan terjardinya re-scheduk, pembatalan, dan/atau tiket tidak digunakan (tidak jadi menggunakan tiket perjalanan sebagaimana mestinya). Kelalaian yang dimaksud dadah:
- a. Tidak hadir atau terlambat hadir sesuai jadwal keberangkatan, kecuali karena keadaan terpaksa/mendesak, yaitu karena:
- 1) sakit rawat inap atau karantina, melampirkan surat keterangan dokter;
- 2) kecelakaan, melampirkan surat keterangan dari kepolisian;

- 3) mengurus keluarga inti<sup>1</sup> sakit, melampirkan surat keterangan dari Rumah Sakit, dan copy (salinan) Kartu Keluarga atau surat Keterangan dari perangkat desa setempat domisili pihak keluarga yang sakit yang menyatakan hubungan keluarga;
- 4) menghadiri keluarga inti yang wafat, melampirkan copy (salinan) Kartu Keluarga atau surat Keterangan dari perangkat desa setempat domisili pihak keluarga yang wafat yang menyatakan hubungan keluarga, dan surat keterangan dari perangkat desa setempat domisili pihak keluarga yang wafat.
- b. Tidak memenuhi persyaratan administrasi perjalanan sebagaimana yang ditentukan oleh peraturan perundang-undangan, soperti tidak dapat menunjukkan hasil vaksin, tidak membawa identitas, dan persyaratan perjalanan lainnya yang berlaku.

Demkian surat pernyataan ini dibuat dengan sebenarnya tanpa ada paksaan dari pihak manapun dan apabila dikemudian hari pernyataan ini terbukti tidak benar, maka saya bersedi alturnuti di muka pengadilan serta bersedia menerima segala tindakan yang diambil oleh Kementerian Pendidikan, Kebudayaan, Riset, dan Teknologi.

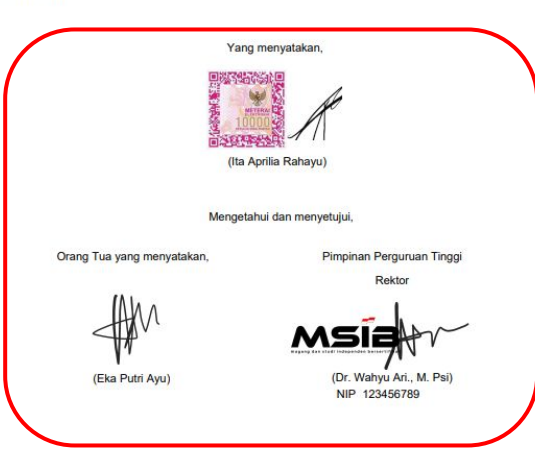

Tembusan: Kepala/Ketua Program Studi/Jurusan Mahasiswa Terkait

<sup>1</sup> Kakek dan/atau Nenek dari orang tua, Ayah, Ibu, Kakak, dan/atau Adik kandung <sup>2</sup> Tanda tangan, e-meterai dan cap elektronik diperbolehkan "WAJIB diisi dan hapus yang tidak perlu

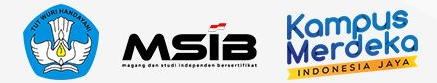

### **PENTING!**

- Pastikan menggunakan format template yang telah disediakan
- Pastikan **TIDAK ADA POIN** yang ditambahkan atau dikurangi
- Pastikan menggunakan **materai** atau e-materai yang SAH
- Pastikan SPTJM ditandatangani oleh seluruh PIHAK TERKAIT
- Status BEASISWA WAJIB diisi sesuai ketentuan (bisa hapus atau coret yang tidak perlu)

### **Format Surat Rekomendasi**

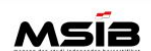

UNIVERSITAS MAGANG STUDI INDEPENDEN BERSERTIFIKAT Alamat: Jl. Podocarpus, D14, Sagan.

Daerah Istimewa Yogyakarta, 55281

#### SURAT REKOMENDASI MAHASISWA PROGRAM MAGANG DAN STUDI INDEPENDEN BERSERTIFIKAT KAMPUS MERDEKA

#### No: 234/04/MSIB5/2023

Yang bertanda tangan di bawah ini:

 nama
 : Dr. Wahyu Ari., M. Psi

 jabatan
 : Rektor

 NIP/NIDN\*
 : 123456789

 e-mail
 : wahyu.ari@univkampusmerdeka.co

 no. Telp./HP
 : 08123456789

#### memberikan rekomendasi kepada mahasiswa berikut:

| nama lengkap sesuai KTP                  | : Ita Aprilia Rahayu           |
|------------------------------------------|--------------------------------|
| NIK                                      | : 35770000000003               |
| NIM                                      | : 1000000001                   |
| program studi/jurusan                    | : Psikologi                    |
| fakultas                                 | : Psikologi                    |
| semester saat ini                        | : 5                            |
| IPK                                      | : 3,80                         |
| jumlah SKS yang sudah ditempuh dan lulus | : 80                           |
| nama Koordinator PT MSIB                 | : Dr. Abd Nur                  |
| nomor HP Koordinator PT                  | : 085123456789                 |
| e-mail Koordinator PT                    | : abd.nur@univkampusmerdeka.co |

untuk menjadi peserta program Magang dan Studi Independen Bersertifikat Angkatan 5 Tahun 2023 dan menyatakan bahwa mahasiswa tersebut terdaftar sebagai mahasiswa aktif pada semester yang berjalan dan belum yudisium. Sebagai bentuk dukungan dan fasilitasi bagi mahasiswa, kami menyatakan kesediaan untuk:

- Memberikan pengakuan hingga 20 sks.
- Mendukung proses belajar mahasiswa melalui pengalaman Magang dan Studi Independen Bersertifikat sesuai dengan ketentuan dalam juknis program magang dan studi independen bersertifikat.

Demikian surat rekomendasi ini kami sampaikan untuk dipergunakan sebagaimana mestinya.

Yogyakarta, 02 Mei 2023

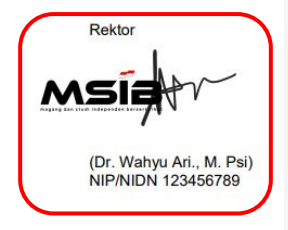

### **PENTING!**

- Pastikan menggunakan format template yang telah disediakan
- Pastikan TIDAK ADA POIN yang ditambahkan atau dikurangi
- Pastikan SR ditandatangani dan distempel oleh Pimpinan Perguruan Tinggi

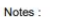

\*Nomor Induk Pegawai/NIDN atau sejenisnya silakan dipilih salah satu

\*\*Tanda Tangan minimal di level Dekan/ Wakil Dekan/Ketua Program Studi/ Jurusan yang diberikan wewenang dari masing-masing Perguruan Tinggi untuk memberikan Surat Rekomendasi

\*\*\*Tanda Tangan elektronik dan cap digital dapat diterima dan dianggap sah.

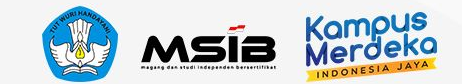

### **PENTING!**

### Mohon diperhatikan!

- Pastikan no HP/WA aktif
- Isi alamat email menggunakan email yang terdaftar pada akun MBKM dan aktif
- Pada poin 1 terkait pernyataan BEASISWA, Mahasiswa WAJIB mengisi dan harus sesuai ketentuan

Ketentuannya :

- 1. Pastikan sumber beasiswa, berasal dr APBN atau tidak
  - a. Jika menerima beasiswa APBN silakan tuliskan Nama Beasiswa & Nominal yang diterima per bulan (jika menerima per semester atau per tahun silakan dibagi per semester)
  - b. Jika tidak menerima beasiswa APBN, silakan coret/hapus pilihan Sedang Menerima Beasiswa, contoh:
    - Sedang Menerima Beasiswa/Tidak Menerima Beasiswa
- 2. Jika menggunakan E materai mohon untuk tanda tangan diletakkan disamping e-materai

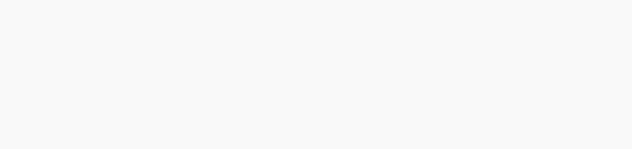

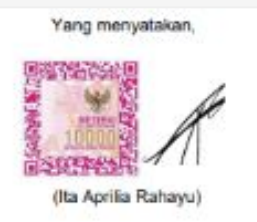

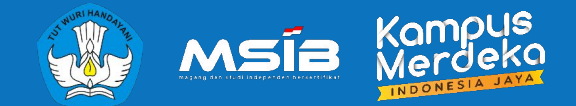

# MENGUNGGAH DOKUMEN WAJIB SAAT PENDAFTARAN

Langkah dalam Unggah Dokumen dan Pendaftaran Program MSIB

Magang dan Studi Independen Bersertifikat

3

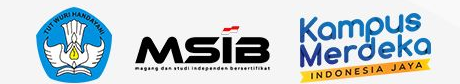

# Unggah SR/SPTJM

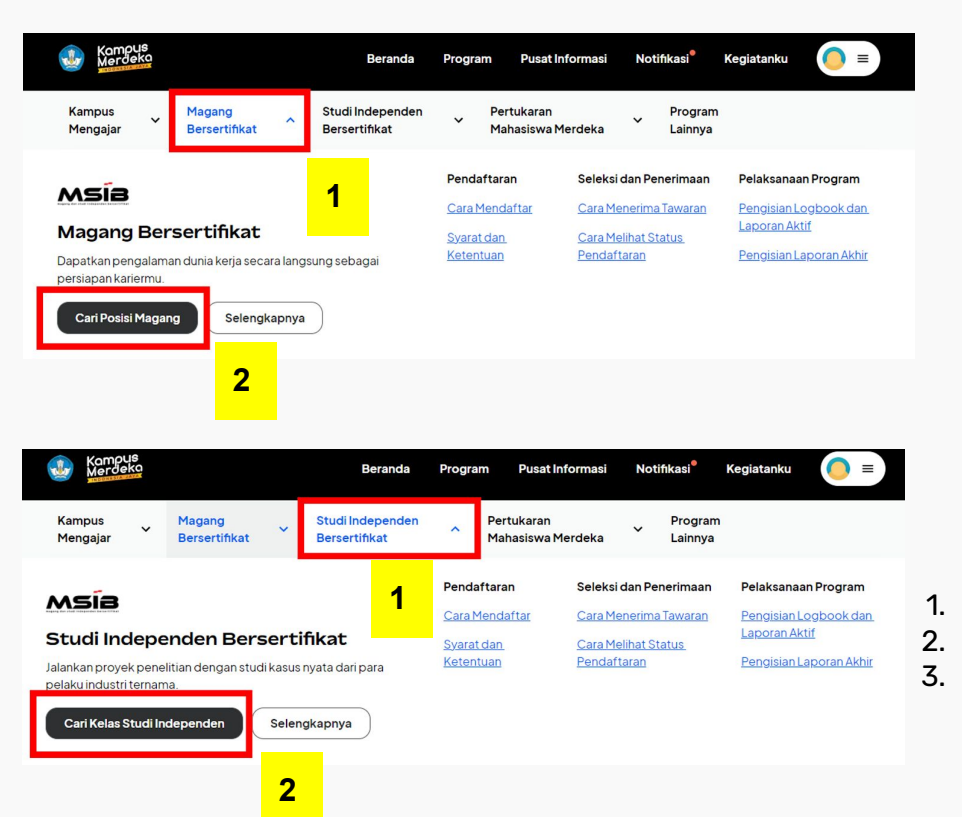

| Kampus<br>Merdeka                                                         | Beranda                                   | Program Pusat Informasi | Notifikasi <sup>®</sup> Kegiatanku | 0 =              |
|---------------------------------------------------------------------------|-------------------------------------------|-------------------------|------------------------------------|------------------|
| < Kembali                                                                 |                                           |                         |                                    |                  |
| Magang Periode registra Q Semua Posisi                                    | si: 15 Des 2022 - 27 Jan 2023 Tentang Pro | ogram >                 | Tambah Filter                      | Cari             |
| Lengkapi dokumen dengan                                                   | unggah SPTJM dan SR sebelum mendaftar     | r ke program MSIB.      | <u>Lengkap</u>                     | <u>i Dokumen</u> |
| Total Posisi: 181                                                         | il Smart City dan                         |                         | •                                  | 3                |
| Job Analyst<br>Information Technology for Ma<br>VICENZO CASSANO • Bandung | naging People                             |                         |                                    |                  |

- Pilih Magang/Studi Independen sesuai program yang ingin diikuti
- Klik Cari Posisi Magang/Studi Independen
- Mahasiswa akan diminta untuk melengkapi dokumen SR & SPTJM

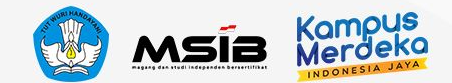

# Unggah SR/SPTJM

Beranda Program Pusat Informasi Notifikasi

#### < Kembali

#### Unggah Dokumen Perguruan Tinggi

Kamu diwajibkan untuk menggunggah dokumen SPTJM dan SR sebagai salah satu syarat utama keikutsertaan ke program MSIB. Pastikan dokumen sesuai format dan ketentuan.

#### Perhatian

- Dokumen hanya dapat diunggah satu kali dan tidak dapat diperbaiki
- Kesalahan dokumen dapat berpengaruh pada eligibilitas kamu untuk mengikuti program MSIB.

Lihat Detail

Keai

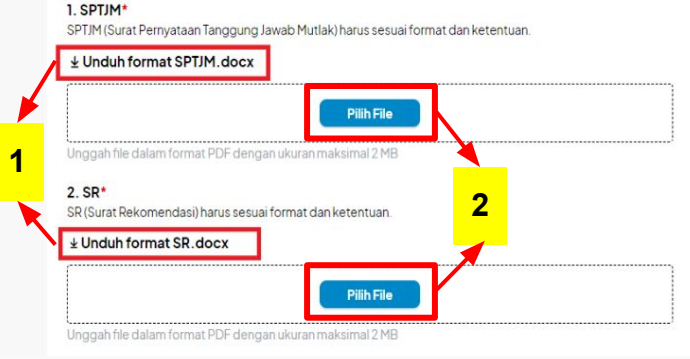

#### < Kembali

#### Unggah Dokumen Perguruan Tinggi

Kamu diwajibkan untuk menggunggah dokumen SPTJM dan SR sebagai salah satu syarat utama keikutsertaan ke program MSIB. Pastikan dokumen sesuai format dan ketentuan.

#### 0 Perhatian!

- Dokumen hanya dapat diunggah satu kali dan tidak dapat diperbaiki
- Kesalahan dokumen dapat berpengaruh pada eligibilitas kamu untuk mengikuti program MSIB.

Lihat Detail

1.

#### 1. SPTIM\*

SPTJM (Surat Pernyataan Tanggung Jawab Mutlak) harus sesuai format dan ketentuan.

#### ↓ Unduh format SPTJM.docx

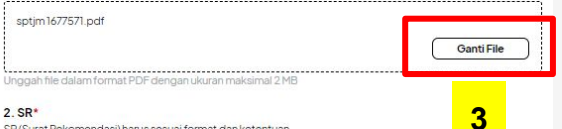

SR (Surat Rekomendasi) harus sesuai format dan ketentuan

#### + Unduh format SR docx

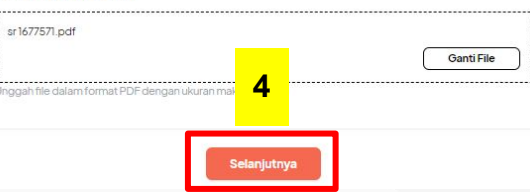

### Mahasiswa dapat mengunduh format SPTJM & SR

- 2. File berbentuk PDF (convert dari docx ke PDF file) dan maks. 2MB
- 3. Unggah dokumen SR & SPTJM dengan klik Pilih File
- Jika dokumen sebelumnya 4. belum sesuai, mahasiswa dapat ubah file dengan klik **Ganti File**
- 5. Jika dokumen sudah lengkap silakan klik **Selanjutnya**

eka

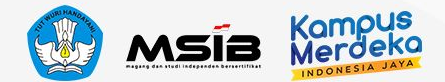

X

# Unggah SR/SPTJM

#### < Kembali

#### Unggah Dokumen Perguruan Tinggi

Kamu diwajibkan untuk menggunggah dokumen SPTJM dan SR sebagai salah satu syarat utama keikutsertaan ke program MSIB. Pastikan dokumen sesuai format dan ketentuan.

#### Periksa Ulang Dokumen

Kamu wajib periksa dokumen SPTJM dan SR untuk memastikan telah mengunggah dokumen yang sesuai format dan ketentuan.

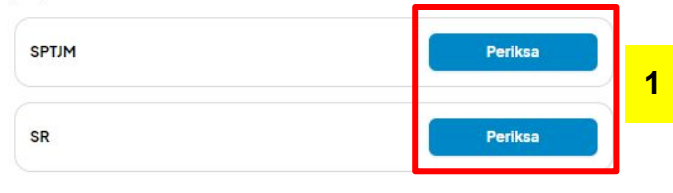

Saya menyatakan bahwa dokumen telah sesuai format dan ketentuan.

Saya memahami risiko apabila terdapat kesalahan dokumen, dapat berakibat pada eligibilitas dalam keikutsertaan program.

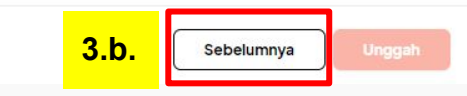

### Surat Pernyataan Tanggungjawab Mutlak

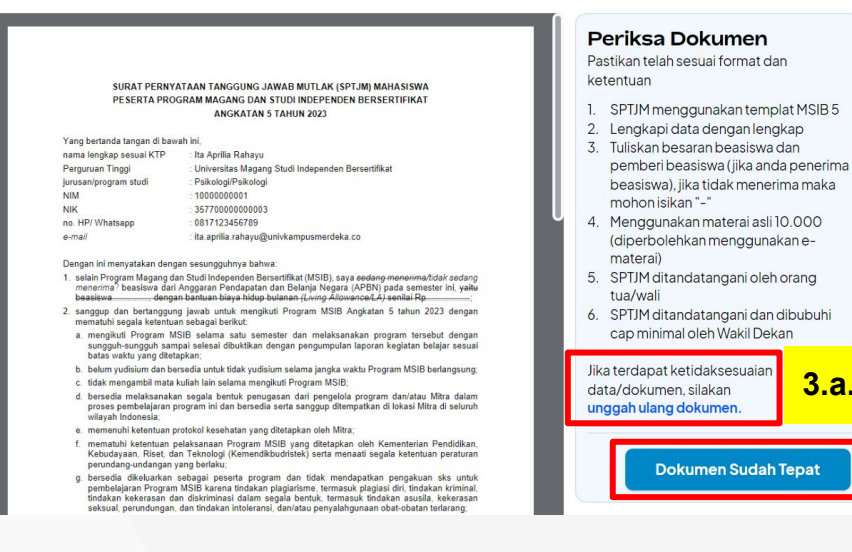

- 1. Mahasiswa WAJIB melakukan Periksa dokumen SR & SPTJM
- 2. Jika dokumen SPTJM sudah sesuai dengan poin ketentuan silakan klik **Dokumen Sudah Tepat**
- 3. Jika dokumen SPTJM masih belum sesuai mahasiswa dapat **unggah ulang dokumen**

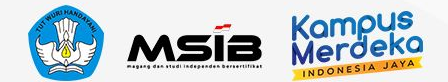

# Unggah SR/SPTJM

#### Surat Rekomendasi

UNIVERSITAS MAGANG STUDI INDEPENDEN BERSERTIFIKAT MSIB Alamat: Jl. Podocarpus, D14, Sagan Daerah Istimewa Yogyakarta, 55281 SURAT REKOMENDASI MAHASISWA PROGRAM MAGANG DAN STUDI INDEPENDEN BERSERTIFIKAT KAMPUS MERDEKA No: 234/04/MSIB5/2023 Yang bertanda tangan di bawah ini: nama Dr. Wahyu Ari., M. Psi iabatan Rekto NIP/NIDN\* 123456789 e-mail wahyu ari@univkampusmerdeka.co no. Telp./HP : 08123456789 memberikan rekomendasi kepada mahasiswa berikut nama lengkap sesuai KTP Ita Aprilia Rahavu NIK 3577000000000000 NIM 1000000001 program studi/jurusan : Psikologi fakultas Psikologi semester saat ini IPK 3.80 jumlah SKS yang sudah ditempuh dan lulus 80 nama Koordinator PT MSIB Dr. Abd Nur 085123456789 nomor HP Koordinator PT

Periksa Dokumen Pastikan telah sesuai format dan ketentuan Identitas isian terisi dengan lengkap 2. Surat Rekomendasi menggunakan kop kampus 3. Surat Rekomendasi ditandatangani minimal oleh Ketua Program Studi 4. Pastikan Surat Rekomendasi dibubuh Tanda Tangan dan cap (diperkenankan QR code/digital) 5. 1 Surat Rekomendasi untuk 1 mahasiswa 6. Template Surat Rekomendasi vang digunakan adalah template Surat Rekomendasi MSIB 5 Jika terdapat ketidaksesuaiar 2 data/dokumen, silakan Z unggah ulang dokumen **Dokumen Sudah Tepat** 

X

- 1. Jika dokumen SPTJM sudah sesuai dengan poin ketentuan silakan klik **Dokumen Sudah Tepat**
- 2. Jika dokumen SPTJM masih belum sesuai mahasiswa dapat **unggah ulang dokumen**
- 3. Dokumen SR & SPTJM Telah Diperiksa
- 4. Centang persetujuan terkait eligibilitas dokumen
- 5. Klik Unggah saat dokumen sudah sesuai ketentuan

#### < Kembali

#### Unggah Dokumen Perguruan Tinggi

Kamu diwajibkan untuk menggunggah dokumen **SPTJM** dan **SR** sebagai salah satu **syarat utama** keikutsertaan ke program MSIB. Pastikan dokumen **sesuai format** dan **ketentua**n.

#### Periksa Ulang Dokumen

Kamu **wajib periksa dokumen SPTJM dan SR** untuk memastikan telah mengunggah dokumen yang sesuai format dan ketentuan.

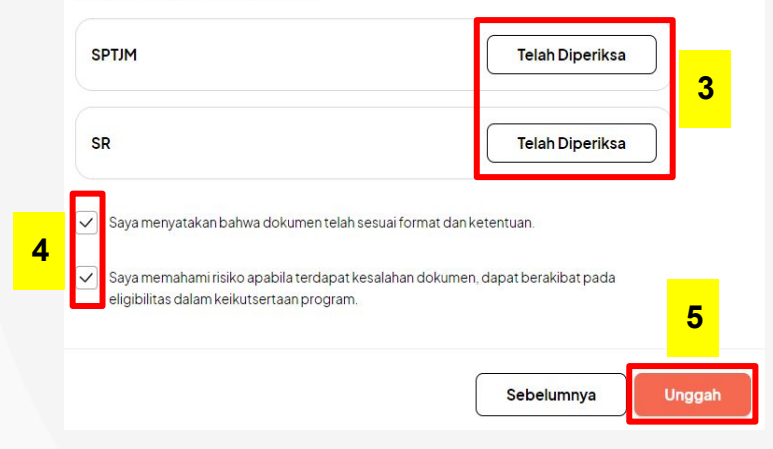

#### **PENTING!**

- Jika file sudah diUNGGAH, maka, tidak dapat dilakukan revisi
- Mohon untuk diperiksa benar-benar sebelum klik UNGGAH

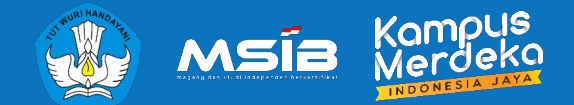

# MENDAFTAR POSISI

### Lamar Posisi dan Unggah Dokumen Wajib Lainnya

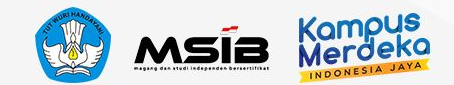

# **Mendaftar Posisi**

### Dokumen Berhasil Diunggah

...

Dokumen sedang diverifikasi, ya! Cek akun atau email kamu secara berkala untuk lihat status verifikasi.

Selama menunggu, kamu bisa lanjutkan proses di "Daftar ke Lowongan"

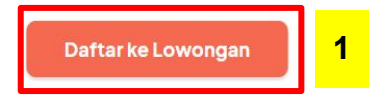

- 1. Setelah pengunggahan SR & SPTJM berhasil, mahasiswa akan diarahkan untuk **Daftar ke Lowongan**
- 2. Klik Daftar pada posisi yang diinginkan
- 3. Akan muncul Pop up notifikasi informasi **Kuota Pendaftaran** yang dapat dilamar oleh Mahasiswa, maksimal 22 lowongan

### **PENTING!**

- Perlu diketahui bahwa 1 mahasiswa hanya dapat melamar **maksimal 22 lowongan**.
- Pastikan bahwa lowongan yang Anda pilih sesuai minat & kompetensi yang Anda miliki
- Pada saat Anda sudah mencapai limit kuota maka akan ada Pop Up notifikasi informasi sisa kuota Anda.

#### < Kembali

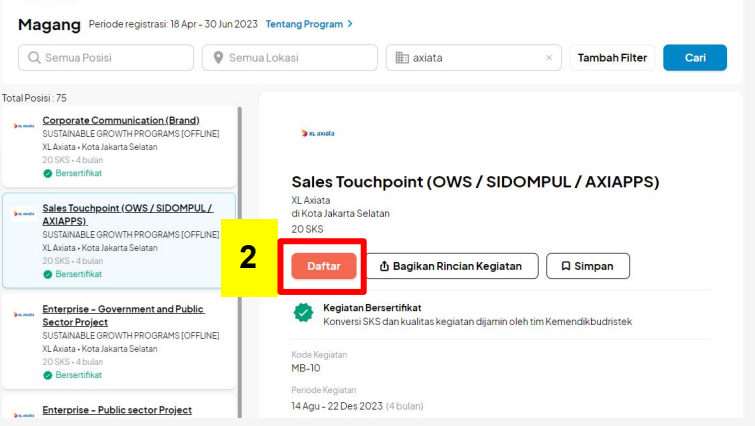

| Daftar Magang                                                                                                    |         | 1/7 |
|----------------------------------------------------------------------------------------------------|---------|-----|
| Unggah Dokumen                                                                                                    |         |     |
|                                                                                                    | 3       |     |
| <b>Perhatian!</b><br>Agar program dapat berjalan lebih baik, setiap peserta memiliki <b>kuota pendaftaran sebanyak 22 kali</b> di setiap p | periode |     |
| Saat ini kamu telah mendaftarkan ke <b>0/22</b> lowongan.           Ya, Saya Mengerti                                                      |         |     |
|                                                                                                    | _       |     |

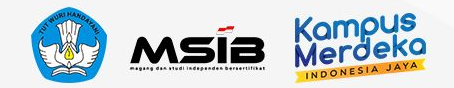

### Mengunggah Dokumen Wajib Lainnya

Lengkapi dan unggah dokumen wajib untuk dapat mendaftar program. \*terdapat dokumen yang harus mengikuti template yang telah disediakan

- Pastikan kamu mengumpulkan dokumen sesuai ketentuan, ya!
  - Kesalahan data pada dokumen berakibat penolakan
  - Pemalsuan dokumen berakibat masuk ke daftar blacklist
  - Dokumen SR dan SPTJM kamu hanya dapat diunggah satu kali setiap cycle. Dokumen tersebut akan disimpan untuk semua lamaran kamu, pastikan dokumen yang kamu unggah sudah benar.

#### Curriculum Vitae (Wajib)

Unggah CV kamu dalam format PDF dengan ukuran maksimal 2 MB

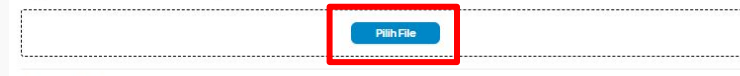

#### Transkrip Nilai (Wajib)

Unggah Transkrip Nilai kamu dalam format PDF dengan ukuran maksimal 2 MB

| Pilih File |  |
|------------|--|
|            |  |

#### KTP (Wajib)

Unggah foto KTP kamu dalam format PDF dengan ukuran maksimal 2MB

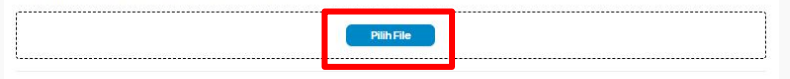

#### Sertifikat Pengalaman Organisasi (Optional)

Jika ingin melampirkan beberapa sertifikat, silakan gabungkan dalam 1 file dengan ukuran maks 25 MB

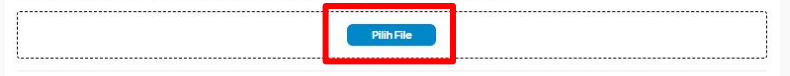

#### Dokumen Tambahan (Jika Perlu)

Unggah file dalam format PDF dengan ukuran maksimal 2 MB

| Pilih File  |   |  |
|-------------|---|--|
|             |   |  |
| Selanjutnya | 4 |  |

- 4. Dokumen Wajib lainnya
  - Unggah CV (tidak ada template tertentu)
  - Unggah Transkrip Nilai
  - Unggah KTP
  - Unggah Sertifikat Organisasi (tidak wajib)
  - Unggah Dokumen Tambahan (jika perlu)
    - Misalnya : Dokumen yang diperlukan oleh Mitra

### File dalam bentuk PDF dan maks. 2MB

Jika semua dokumen yang diperlukan telah diunggah, silakan klik **Selanjutnya** 

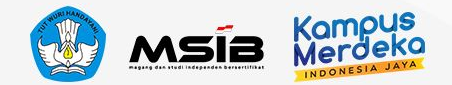

# Mengisi dan Melengkapi Data Pribadi

| < Kembali<br>Daftar Magang                                                                                      | 3/7 | < Kembali Daftar Magang 5/7                                                                                                    |
|----------------------------------------------------------------------------------------------------|-----|----------------------------------------------------------------------------------------------------|
| Kontak Pribadi<br>Sistea lendesi jala balini kasu ku terimaa 8 kasu tidak seku mendi utera utuk kotor rooma bin |     | Akun Media Sosial<br>Silakan berdari laina barikat laina kamu akan tersimpan 8 kamu tirlak menorisi dang untuk datar noronom tain |
| sinakamengkapinsian berikut, islan kamu akan tersimpan & kamu tidak penu mengisi ulang untuk dartar programnam. |     | alaka nengkapralan belikut, alah kana terain parto kan la baak penti nengarulangu tuk bartai programain.                          |
| Kontak Pribadi                                                                                                  |     | Facebook                                                                                                    |
| Email kampus                                                                                                    |     | Usemame Facebook                                                                                                    |
| meria                                                                                                    |     | Instagram                                                                                                    |
|                                                                                                    |     | Usemame Instagram                                                                                                    |
| Nomorponsel                                                                                                    |     | Tutter                                                                                                    |
| 0 819                                                                                                    | ×   | lisarname Twitter                                                                                                    |
|                                                                                                    |     |                                                                                                    |
| Alamat Domisili                                                                                                 |     | Silakan kosongkan apabila kamu tidak memiliki akun media sosial                                                                   |
| Provinsi                                                                                                    |     |                                                                                                    |
| Prov. Jawa Barat                                                                                                | ~   | Saladidada 6                                                                                                    |
| Kota/Kabupaten                                                                                                  |     |                                                                                                    |
| KotaDepok                                                                                                    | ~   |                                                                                                    |
| Kecamatan                                                                                                    |     | 5 Lengkani <b>Kontak Prihadi</b>                                                                                                  |
| Kec. Pancoran Mas                                                                                               | ~   |                                                                                                    |
| Desa/Kelurahan                                                                                                  |     | <ul> <li>Pastikan Mahasiswa mengisi alamat KTP</li> </ul>                                                                         |
| Rangkapan Jaya Baru                                                                                             | ~   |                                                                                                    |
| Kode pos                                                                                                    |     | 6. Mahasiswa dapat menginformasikan <b>Akun Media Sosial</b> (†                                                                   |
| 11234                                                                                                    | ×   | wajih)                                                                                                    |
| Alamat                                                                                                    |     | Wajioj                                                                                                    |
| Kavling adhi                                                                                                    | ×   |                                                                                                    |

#### Alamat KTP

Alamat KTP sama dengan alamat domisili

anjutnya <mark>5</mark>

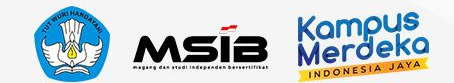

### Konfirmasi untuk Data Pribadi

| < Kembali                                                                                                    | Alamat Domisili                   |
|----------------------------------------------------------------------------------------------------|-----------------------------------|
| Daftar Magang 6/7                                                                                                    | Provinsi                          |
|                                                                                                    | Prov. Jawa Barat                  |
| Cek Kelengkapan                                                                                                    | Kota/Kabupaten                    |
| astikan seluruh informasi yang tertera di sini sudah benar dan sesuai                                                                                                    | Kota Depok                        |
| nformasi Akademik                                                                                                    |                                   |
|                                                                                                    | Kecamatan                         |
| 6 Apabila ada kesalahan di data akademik, segera hubungi sekretariat kampusmu. Kamu tetap bisa melanjutkan pendaftaran, tapi perbedaan data mungkin akan berpengaruh ke proses rekrutmen. | Kec. Pancoran Mas                 |
| lama lengkap                                                                                                    | Desa/Kelurahan                    |
| IERIAM.                                                                                                    | Rangkapan Jaya Baru               |
| anggallahir                                                                                                    | Kode pos                          |
| 984-05-13                                                                                                    | 11234                             |
| emester saat ini                                                                                                    | Alamat                            |
| 0                                                                                                    | Kavling adhi                      |
| PK saat ini                                                                                                    |                                   |
| 34                                                                                                    | Alamat KTP                        |
| iemester Masuk                                                                                                    | Alamat KTP sama dengan alamat dom |
| Sanjil 2002                                                                                                    |                                   |
| tatus Awal Mahasiswa                                                                                                    |                                   |
| leserta didik baru                                                                                                    |                                   |
| Kontak Pribadi                                                                                                    |                                   |
| imail kampus                                                                                                    | 7. Halaman konfi                  |
| meria                                                                                                    | <ul> <li>Informas</li> </ul>      |
|                                                                                                    | <ul> <li>Kontak D</li> </ul>      |
| iomor ponsei                                                                                                    |                                   |

| Alamat Domisili                        |   |
|----------------------------------------|---|
| Provinsi                               |   |
| Prov. Jawa Barat                       | ~ |
| Kota/Kabupaten                         |   |
| Kota Depok                             | ~ |
| (ecamatan                              |   |
| Kec. Pancoran Mas                      | ~ |
| Desa/Kelurahan                         |   |
| Rangkapan Jaya Baru                    | ~ |
| Kode pos                               |   |
| 11234                                  |   |
| Vamat                                  |   |
| Kavling adhi                           |   |
| Alamat KTP                             |   |
| Alamat KTP sama dengan alamat domisili |   |
|                                        |   |
|                                        |   |
| Selanjutnya                            |   |

- irmasi data Mahasiswa
  - i Akademik (tersinkronisasi dengan data PDDIKTI)
  - ribadi

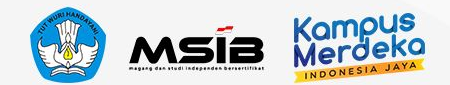

# Langkah Terakhir Mendaftar Posisi

Kampus Verdeka

Kegiatanku

Kerciatan Aktif Status Pendaftaran

Beranda

10

Butuh Bantuan?

Notifikasi

Kegiatanku

Lihat Histori

#### Langkah Terakhir

Pastikan kamu mendaftar di program yang benar dan menyetujui semua ketentuan program Magang Kampus Merdeka

Bersedia untuk menerima sanksi yang berlaku, termasuk namun tidak terbatas pada kewajiban pengembalian dana bantuan Program,

pencabutan/pembatalan kepesertaan, dan tidak menerima nilai kredit SKS, apabila saya terbukti melanggar atau tidak memenuhi ketentuan dan

9

#### **Ringkasan Kegiatan**

 $\checkmark$ 

8

svarat pelaksanaan Program Kampus Merdeka.

| a contract of the second second second second second second second second second second second second second se                                                                                                    | - Filter                                                                                                    |                                                                 |
|----------------------------------------------------------------------------------------------------|----------------------------------------------------------------------------------------------------|-----------------------------------------------------------------|
| Sales Touchpoint (OWS / SIDOMPUL / AXIAPPS)                                                                                                    |                                                                                                    |                                                                 |
| XL Axiata                                                                                                    | Magang Bersertifikat Sudah Daftar                                                                                                    |                                                                 |
| Kota Jakarta Selatan                                                                                                    | Vidior HR<br>Peningkatan Kualitas Product Dari Segi Produ                                                                                                    |                                                                 |
| Jumlah SKS                                                                                                    | Kota Jakarta Pusat                                                                                                    |                                                                 |
| 20                                                                                                    | Magang Bersertifikat Sudah Deftar                                                                                                    |                                                                 |
| Durasi Keglatan<br>14 Agu - 22 Des 2023<br>Catatan                                                                                                    | Organization & Talent Development     Intern Commercial     Program Magang Lazada Indonesia Commerci     Lazada     Kota Jakarta Selatan                                        |                                                                 |
| <b>Pernyataan Kesanggupan dan Komitmen</b><br>Dengan ini saya menyatakan persetujuan dan komitmen kepesertaan Program Kampus Merdeka sebagai berikut:                                                                                                    | Magang Barsenthiat     Sidah Dartar     Grganizational Development     SAL (Student Acceleration a Innovative Learni     Surya Citta Media - EMTER Circup     Kora Jakata Finat | Silakan pilih aktivitas di sebelah kiri untuk melihat detailnya |
| <ul> <li>Menjalankan seluruh rangkaian proses Program Kampus Merdeka dengan penuh tanggung jawab, termasuk namun tidak terbatas pada proses<br/>seleksi, pembekalan, pelaksanaan, dan pembuatan laporan akhir Program.</li> <li>Menyediakan segala dokumen yang diperlukan sehubungan dengan pelaksanaan Program.</li> </ul> | Magang Bersentifikat Sudah Defar<br>Jalent Acquisition Commercial<br>Program Nagang Lazada Indonesia Commerci<br>Lazada                                                         |                                                                 |
| Bersedia ditempatkan di lokasi penempatan Program yang telah ditetapkan oleh Mitra Kampus Merdeka.                                                                                                    | Kota Jakarta Selatan                                                                                                    |                                                                 |
| Menggunakan dana bantuan yang diterima sehubungan dengan pelaksanaan Program dengan sebaik-baiknya sesuai dengan maksud dan tujuan yang telah ditetapkan oleh Kemendikbudristek.                                                                                                    | 8. Centang <b>Pernyat</b>                                                                                                    | aan Kesanggupan dan Komitmen                                    |
| Menjaga nama baik, etika, dan citra diri sendiri, perguruan tinggi, Mitra Kampus Merdeka, Kemendikbudristek.                                                                                                    | 9. Klik <b>Daftar</b>                                                                                                    |                                                                 |

10. Mahasiswa dapat memantau Status Pendaftaran atas lowongan yang sudah dilamar

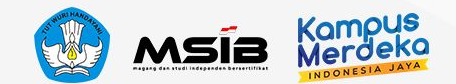

# Informasi Lain

### Informasi Status Pendaftaran

| Status<br>Pendaftaran | Keterangan                                                                                                    | <ul> <li>Magang Bersertifikat</li> <li>Sudah Daftar</li> <li>Organization &amp; Talent Development<br/>Intern Commercial</li> </ul> | Magang Bersertifikat Dalam Seleksi Binch Banking Operation Bank Starigh Indonesia star PSI |
|-----------------------|----------------------------------------------------------------------------------------------------|----------------------------------------------------------------------------------------------------|--------------------------------------------------------------------------------------------|
| Sudah Daftar          | Pendaftaran Mahasiswa sudah masuk ke dalam sistem                                                                                                    | Program Magang Lazada Indonesia Commerci<br>Lazada<br>Kota Jakarta Selatan                                                          | Kota Jakarta Pusat & 10 Kantor Region<br>Office BSI                                        |
| Dalam Seleksi         | Mahasiswa sedang dalam proses seleksi Mitra                                                                                                    | Mogang Bersertifikat. Loles                                                                                                    | Magang Bersertifikat TidakDiambil                                                          |
| Lolos                 | Mahasiswa dinyatakan lolos/diterima dan diberi tawaran oleh Mitra                                                                                                    | Shadow Unity3D Game Client Architect<br>Project Name Displayed Here for Impro                                                       | Program and Project monitoring and reporting                                               |
| Tidak diambil         | <ul> <li>Status ketika Mahasiswa sudah lolos, namun</li> <li>Mahasiswa tidak mengambil penawaran</li> <li>Mahasiswa menerima program/posisi Kampus Merdeka lainnya</li> <li>Mahasiswa mengabaikan tawaran yang diberikan selama 3 hari</li> </ul> | Bakarta, Indonesia<br>Batas respon: 7 Agustus 2022                                                                                  | BTPN Syariah<br>Kota Jakarta Selatan                                                       |

### Pendaftaran Lowongan lainnya

- Jika mahasiswa ingin melamar ke lowongan selanjutnya, maka Mahasiswa tidak perlu unggah ulang dokumen wajib lainnya (CV, Transkrip Nilai, KTP).
- Namun jika pada lowongan selanjutnya Mahasiswa perlu melakukan perubahan Dokumen wajib lainnya, silakan dapat klik Ganti File.

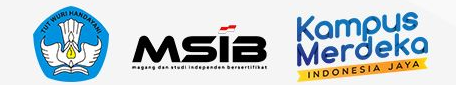

# Mengganti Dokumen Pendaftaran

| MERIAM                      | Kembali                                                                                                    |
|-----------------------------|----------------------------------------------------------------------------------------------------|
| Universitas Islam Indonesia | Lengkapi Dokumen                                                                                                    |
| Profil Perlu Dilengkapi     | Lengkapi profil dan dokumenmu untuk dapat mendaftar program. Informasimu akan kami simpan dengan<br>aman.                                                                                                  |
| Lengkapi Dokumen            | Pastikan kamu mengumpulkan dokumen sesuai ketentuan, ya!                                                                                                    |
| Item Tersimpan              | Kesalahan data pada dokumen berakibat penolakan     Pemalsuan dokumen berakibat masuk ke daftar blacklist     Dokumen SB das SE/IM kamu hangen das tat kelisastan susle                                    |
| Ganti Kata Sandi            | <ul> <li>Dokumen sik dan serupi kan disimpan untuk semua lamaran kanu, pastikan<br/>Dokumen tersebut akan disimpan untuk semua lamaran kamu, pastikan<br/>dokumen yang kamu unggah sudah benar.</li> </ul> |
| Keluar                      |                                                                                                    |
|                             | Curriculum Vitae (Wajib)<br>Unggah CV kamu dalam format PDF dengan ukuran maksimal 2 MB                                                                                                    |
|                             | mahasowa_3a6a357c-a715-4649-b726-601c92o2180.                                                                                                    |
|                             | Transkrip Nilai (Wajib)                                                                                                    |
|                             | Unggah Transkrip Nilal kamu dalam format PDF dengan ukuran maksimal 2 MB                                                                                                    |
|                             | mahasiswa_5df50a4d-9c12-49fc-bc64-29ad52405d3e.pdf<br>Ganti File                                                                                                    |
|                             |                                                                                                    |
|                             | KTP (Wajib)                                                                                                    |
|                             | Unggan toto K i P kamu dalam tormat PDF bengan ukuran maksimal 298                                                                                                    |
|                             | mahasiswa_4347993b-3c95-4e68-9893-acaae2a09060.pdf<br>GantiFile                                                                                                    |
|                             | Sertifikat Pengalaman Organisasi (Optional)<br>Jika ingin melampirkan beberapa sertifikat, silakan gabungkan dalam 1 file dengan ukuran maka 25 MB                                                         |
|                             | mahasitwa_4dddd4c1-24ff-4bbb-8d23-ee6cedd38f8R.pdf<br>Ganti File                                                                                                    |
|                             | Dokumen Tambahan (Ika Perlu)<br>Donoah fle dalam format PDF dengan ukuran maksimal 2 MB                                                                                                    |
|                             | mahastowa_55f07675-9abb-4037-b7a0-30dc9e129ef7.pdf Ganti File Ganti File                                                                                                    |
|                             |                                                                                                    |

Mahasiswa dapat mengganti dokumen pendaftaran CV, Transkrip Nilai, KTP, Sertifikat Organisasi dan Dokumen Tambahan

### Cara mengganti dokumen:

- 1. Masuk ke menu Akun lalu pilih Lengkapi Dokumen
- 2. Klik Ganti File pada dokumen yang ingin diganti
- 3. Klik Simpan apabila dokumen telah diganti

### Catatan :

- Lakukan penggantian dokumen satu per satu secara bergantian
- Apabila Mahasiswa pernah mendaftar Program MSIB Angkatan 4 maka dokumen KTP telah diverifikasi dan jika sudah terverifikasi maka tidak dapat diubah.
- Setelah Dokumen disimpan, penamaan Dokumen akan otomatis berubah sesuai penamaan dari sistem (tidak mengikuti penamaan dokumen awal dari Mahasiswa)
- Dokumen seperti CV dan transkrip Nilai yang diterima oleh Mitra adalah dokumen terakhir yang disimpan oleh Mahasiswa

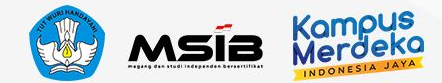

# 5

# Pusat Informasi dan Pusat Bantuan

**Pusat Informasi** adalah website berisi FAQ, panduan, tutorial, dan update terkini dari program Kampus Merdeka.

**Pusat Bantuan** adalah kanal pelaporan apabila mahasiswa mengalami kendala yang harus ditangani oleh tim terkait

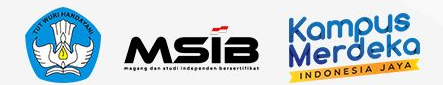

# **Pusat Informasi**

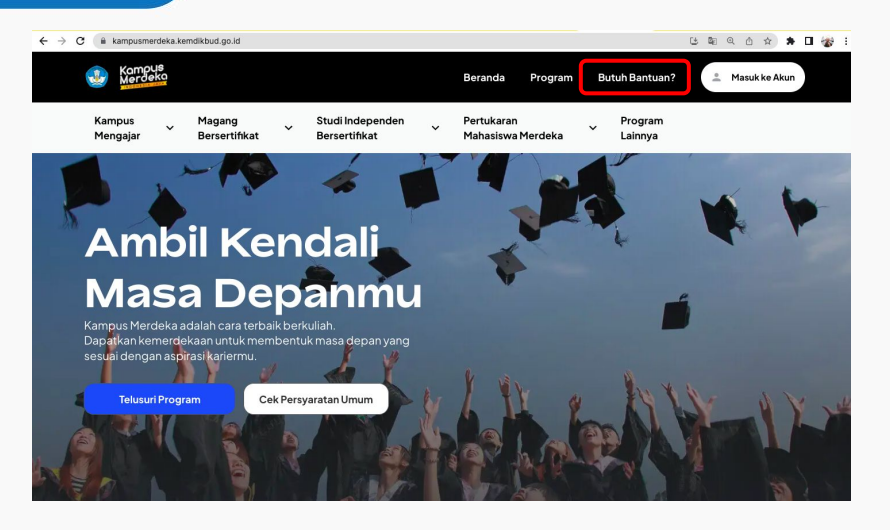

Akses ke Pusat Informasi:

- 1. Masuk ke website utama Kampus Merdeka, lalu klik tombol **"Butuh Bantuan"**
- 2. Akses langsung melalui tautan https://pusatinformasi.kampusmerdeka.kemdikbud. go.id/

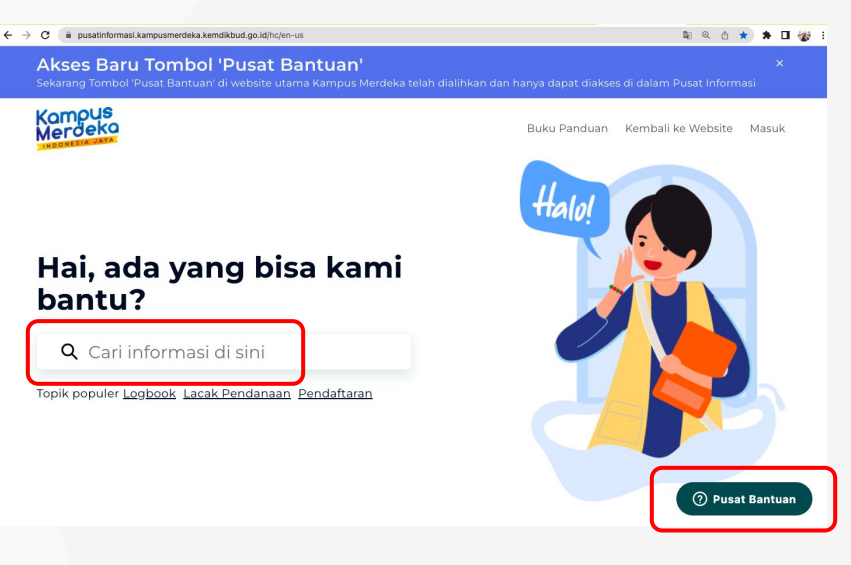

**Perlu diingat,** apabila mahasiswa mengalami kendala atau memiliki pertanyaan, lakukan langkah sesuai urutan berikut:

- a. Cari informasi di Pusat Informasi melalui <mark>fitur</mark> pencarian atau telusuri di bagian bawah <mark>kategori</mark>
- b. Apabila informasi belum tersedia di artikel, silakan membuat tiket laporan pada tombol **"Pusat Bantuan"**

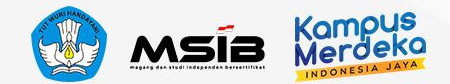

### **Pusat Bantuan**

Jika ada pertanyaan atau kendala teknis, silakan menghubungi **Pusat Bantuan** tim Kampus Merdeka, yang berada di dalam halaman <mark>Pusat Informasi</mark> pada pojok kanan bawah. Tim Kampus Merdeka akan mengirimkan balasan ke email yang Anda masukkan di formulir Pusat Bantuan

### Catatan:

Tombol Pusat Bantuan dapat diakses 24 jam. Namun laporan Anda akan kami balas pada hari Senin-Jumat, jam 09.00-17.00 WIB (kecuali tanggal merah). <u>Prosedur Pengaduan Laporan</u>

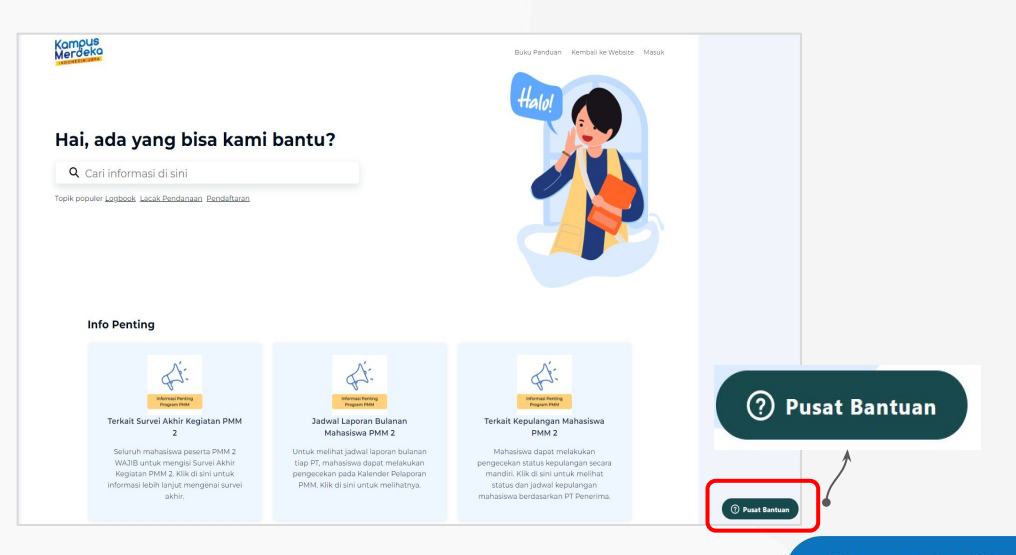

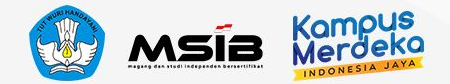

# Lampiran Detail Tautan Artikel

Link Pusat Informasi : https://pusatinformasi.kampusmerdeka.kemdikbud.go.id/hc/en-us > Pilih MSIB

Atau cari informasi melalui artikel yang ingin diketahui di bawah ini:

- 1. Syarat dan Ketentuan Mengikuti Program MSIB
- 2. <u>Membuat Akun Kampus Merdeka</u>
- 3. <u>Mencari Kegiatan dan Mengunggah Dokumen</u>
- 4. Dokumen Wajib dalam MSIB
- 5. <u>Status Pendaftaran</u>

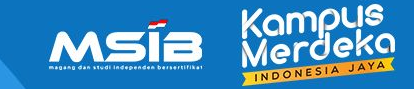

# TERIMAKASIH SELAMAT MENJALANI PROGRAM MSIB!

Jika ada pertanyaan atau kendala teknis, segera hubungi Pusat Bantuan.